## **Evince Delhivery**

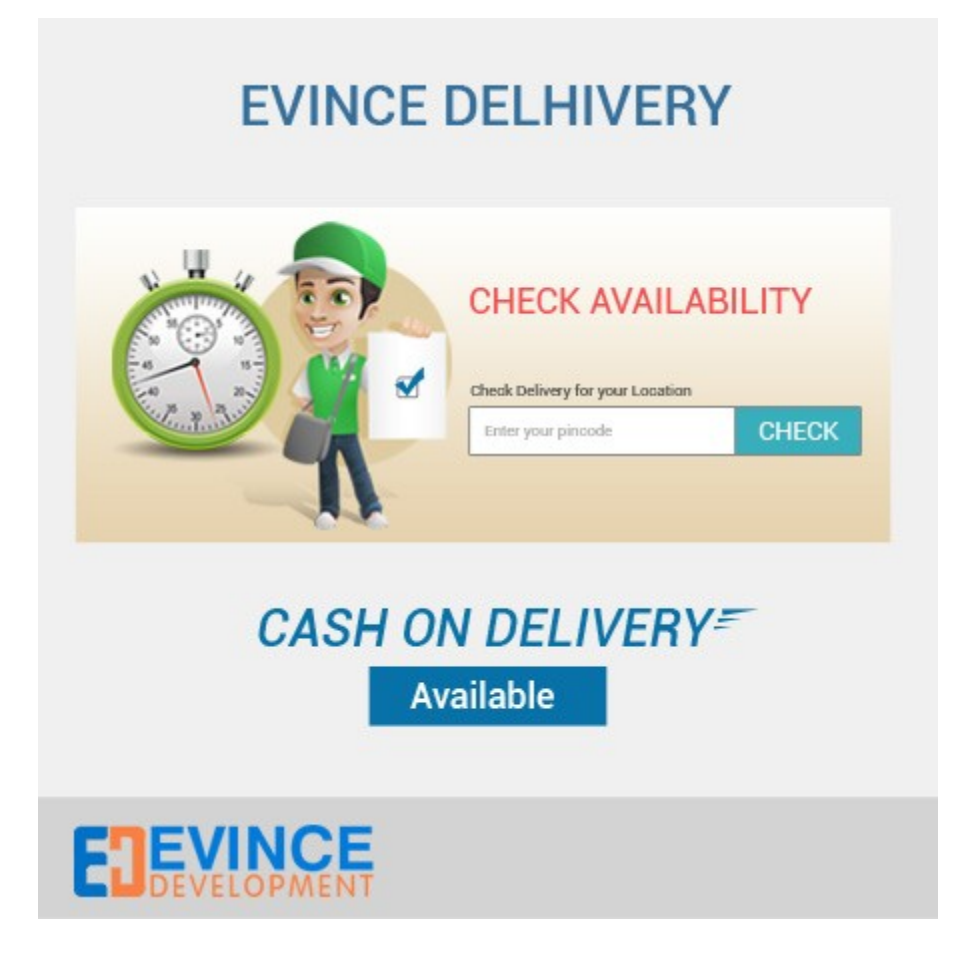

**User Manual** 

## Support:

support@evincemage.com

1) After installing extension Go to -> admin -> System -> Configuration -> Evince -> Delhivery

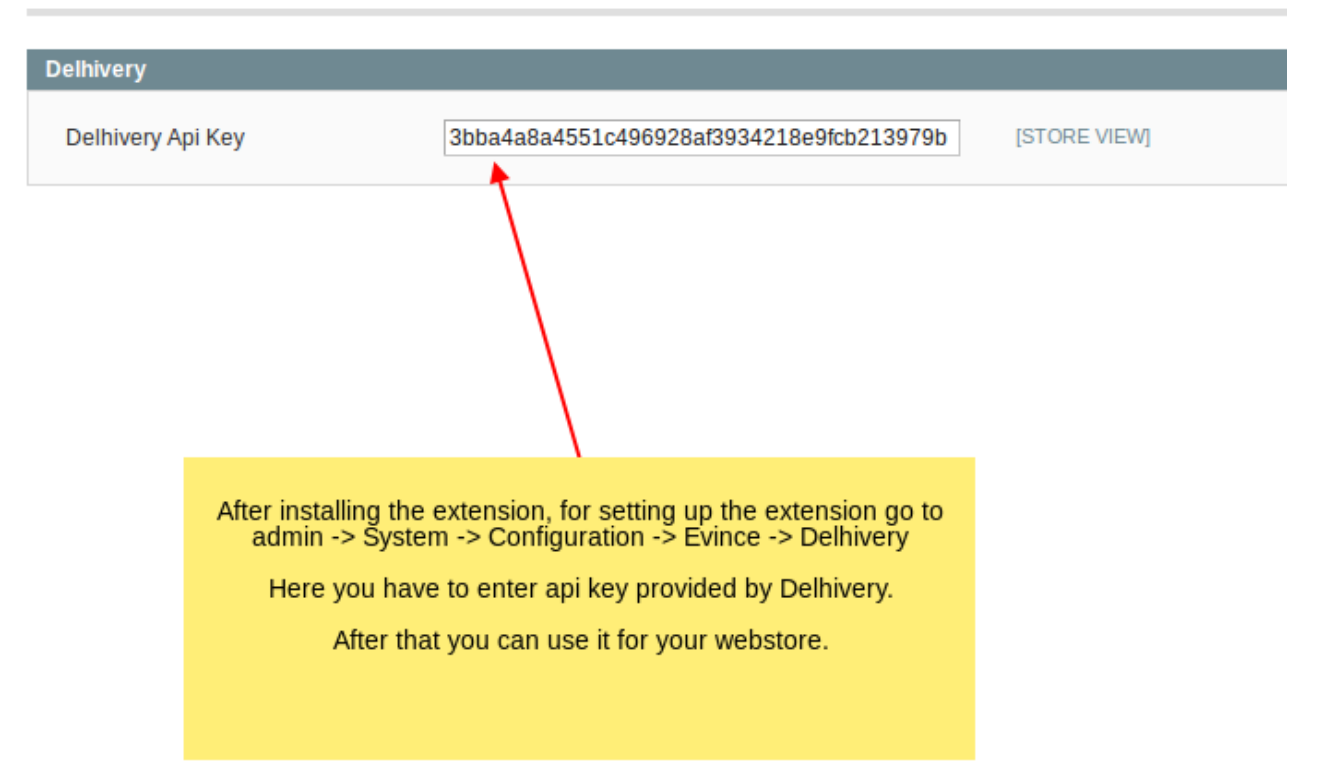

## Delhivery

Note :

For call the static block at front-end, we need to create the static block first and call the static block at the page that you want or call the block in phtml file.

There are two way to call the static block-1- Using phtml file-

```
<?php echo $this->getLayout()->createBlock('delhivery/delhivery_list')->setTemplate('evince_delhivery/delhivery/list.phtml')->toHtml(); ?>
```

2- Using call in static block -

{{block type="core/template" template="evince\_delhivery/delhivery/list.phtml"}}

2) In front-end there are check availablity field for check the status of Cash on Delivery. Enter the ZIP code and the result about Cash on delivery availablity will shown with the area name.

|                      |                                                          | SAMPLE PRODUCT \$100.00                                                  |
|----------------------|----------------------------------------------------------|--------------------------------------------------------------------------|
|                      |                                                          | IN STOCK                                                                 |
|                      |                                                          | Sample Description                                                       |
|                      |                                                          | Qty: 1 ADD TO CART                                                       |
|                      |                                                          | Add to Wishlist Add to Compare 🛛 🥁 😭                                     |
|                      |                                                          | Check Availability at 380001 CHECK                                       |
|                      |                                                          | Product can be delivered to your district Ahmedabad                      |
| DESCRIPTION          | ADDITIONAL INFORMA                                       | TON REVIEWS                                                              |
| Sample Description   |                                                          |                                                                          |
|                      |                                                          |                                                                          |
| In front-end<br>ente | l, we can check Cash on D<br>ring ZIP code. The result v | elivery availability for the product by<br>will show with the area name. |